## **Updating Price on SportsTG**

Below will outline how to alter the price of your Auskick in 2019. There are three products you will need to alter the price for each of the 1<sup>st</sup>, 2<sup>nd</sup> and 3<sup>rd</sup> years of Auskick.

1. Go to your club's Dashboard and click on the **Registration** tab and select **Products**. This will bring up the screen below.

| IIISI G.                                                                                                    |                                                                                                    |                                                                                                    |                |                      |                                                                                                    |                  |                                                                                                    | Andrew                                                                                                    | Support 5                                                                     | Sign ou  |  |
|----------------------------------------------------------------------------------------------------|----------------------------------------------------------------------------------------------------|----------------------------------------------------------------------------------------------------|----------------|----------------------|----------------------------------------------------------------------------------------------------|------------------|----------------------------------------------------------------------------------------------------|----------------------------------------------------------------------------------------------------|-------------------------------------------------------------------------------|----------|--|
|                                                                                                    |                                                                                                    |                                                                                                    |                |                      |                                                                                                    |                  | <b>fo</b><br>Official Membe                                                                                                    | <b>footyweb</b><br>Official Membership and Payments System of the AFL                                                                                                    |                                                                               |          |  |
| LEVEL                                                                                                    | SELECTION Cla                                                                                                    | remont JFC Au                                                                                                    | skick Centre   | ASSOCIATION          | N 🔽                                                                                                    |                  |                                                                                                    |                                                                                                    |                                                                               | R        |  |
| shboard                                                                                                    | Members                                                                                                    | Competitions                                                                                                    | Clubs C        | Communications       | Registrations                                                                                                    | Reports          | Q                                                                                                    |                                                                                                    |                                                                               | Ċ        |  |
|                                                                                                    |                                                                                                    |                                                                                                    |                |                      | Payment Configuration                                                                                                    | on               |                                                                                                    | ADVANCE                                                                                                    | ED SEARCH                                                                     |          |  |
|                                                                                                    |                                                                                                    |                                                                                                    |                |                      | Products                                                                                                    |                  |                                                                                                    |                                                                                                    |                                                                               |          |  |
|                                                                                                    |                                                                                                    |                                                                                                    |                |                      | Registration Forms                                                                                                    |                  |                                                                                                    |                                                                                                    |                                                                               |          |  |
| )roduc                                                                                                    | ste                                                                                                    |                                                                                                    |                |                      | Payment Splits                                                                                                    |                  |                                                                                                    |                                                                                                    |                                                                               |          |  |
| Touuc                                                                                                    | .15                                                                                                    |                                                                                                    |                |                      | Locator                                                                                                    |                  |                                                                                                    |                                                                                                    |                                                                               |          |  |
| and a value                                                                                                    | up from the list hal                                                                                                    | ow to edit. Some                                                                                                    | ontions may be | locked by your natio | nal/international bo                                                                                                    | dy and cannot be | edited. If you wish to add a new produc                                                                                                    | ct click the ADDANEW                                                                                                    | W PRODUCT Lir                                                                 | nk.      |  |
| loose a vali                                                                                                    | de nom the tist bet                                                                                                    |                                                                                                    | options may be | i oonca oy your nano |                                                                                                    | -,               | Showing Active   record                                                                                                    | Is for Group                                                                                                    |                                                                               | ¥        |  |
| Name                                                                                                    |                                                                                                    | Price                                                                                                    | options may be | Active ?             | Crea                                                                                                    | ted By           | Showing Active   record  Split Name                                                                                                    | is for Group                                                                                                    |                                                                               | •        |  |
| Name                                                                                                    | uskick Membership 20                                                                                                    | Price                                                                                                    |                | Active ?             | Crea                                                                                                    | ted By           | Showing Active   record  Split Name                                                                                                    | Is for Group                                                                                                    |                                                                               | <b>T</b> |  |
| Name                                                                                                    | s<br>uskick Membership 20<br>WA 3rd Year Participa                                                                                                    | Price<br>D18 (8 products)<br>ant 185.00                                                                                                    |                | Active ?             | Crea                                                                                                    | ted By           | Showing Active  record Split Name AFL WA - \$62.47 to Nat, Rem t.                                                                                                    | Is for Group Copy Product Not created at this                                                                                                    | level                                                                         | <b>T</b> |  |
| Name<br>Group: At<br>C. 2018 V<br>C. 2018 V                                                                                                    | uskick Membership 20<br>WA 3rd Year Participa<br>WA 3rd Year Participa                                                                                                    | Price D18 (8 products) ant 185.00 ant 35.00                                                                                                    |                | Active ?             | Crea<br>State<br>State                                                                                                    | ted By           | Showing Active  record Split Name AFL WA - \$62.47 to Nat, Rem t AFL WA - \$62.47 to Nat, Rem t                                                                                                    | Copy Product  Not created at this Not created at this                                                                                                    | level                                                                         | <b>T</b> |  |
| Name           □ Group: At           □ 2018 V           □ 2018 V           □ 2018 V                                                                                                    | s<br>uskick Membership 20<br>WA 3rd Year Participa<br>WA 3rd Year Participa<br>WA 4 Weeks of Fun                                                                                                    | Price D18 (8 products) ant 185.00 ant 35.00 40.00                                                                                                    |                | Active ?             | Crea<br>Stat<br>Stat                                                                                                    | ted By           | Showing Active record Split Name AFL WA - \$62.47 to Nat, Rem t AFL WA - \$62.47 to Nat, Rem t 2018 4 weeks of Fun                                                                                                    | is for Group Copy Product Not created at this I Not created at this I Locked                                                                                                    | level                                                                         | ▼<br>-   |  |
| Name<br>Group: Au<br>Call 2018 V<br>Call 2018 V<br>Call 2018 V<br>Call 2018 V<br>Call 2018 V<br>Call 2018 V                                                                                                    | s<br>uskick Membership 20<br>WA 3rd Year Participa<br>WA 3rd Year Participa<br>WA 4 Weeks of Fun<br>WA New Participant A                                                                                                    | Price<br>D18 (8 products)<br>ant 185.00<br>ant 35.00<br>40.00<br>Ausk 185.00                                                                                                    |                | Active ?             | Crea<br>State<br>State<br>State<br>State                                                                                                    | ted By           | Showing Active record Split Name AFL WA - \$62.47 to Nat, Rem t AFL WA - \$62.47 to Nat, Rem t 2018 4 weeks of Fun AFL WA - \$62.47 to Nat, Rem t                                                                                                    | is for Group Copy Product Not created at this i Not created at this i Locked Not created at this i                                                                                                    | level<br>level                                                                | <b>Y</b> |  |
| Name           □ Group: Au           □ []           □ []           □ []           □ []           □ []           □ []           □ []           □ []           □ []           □ []           □ []           □ []           □ []           □ []           □ []           □ []           □ []           □ []           □ []           □ []           □ []           □ []           □ []           □ []           □ []           □ []           □ []           □ []           □ []           □ []           □ []           □ []           □ []           □ []           □ []           □ []           □ []           □ []           □ []           □ []           □ []           □ []           □ []           □ []           □ []           □ []           □ []           □ [] </td <td>wkick Membership 20<br/>WA 3rd Year Participa<br/>WA 3rd Year Participa<br/>WA 4 Weeks of Fun<br/>WA New Participant A<br/>WA New Participant A</td> <td>Price<br/>D18 (8 products)<br/>ant 185.00<br/>ant 35.00<br/>40.00<br/>Ausk 185.00<br/>Ausk 35.00</td> <td></td> <td>Active ?</td> <td>Crea<br/>State<br/>State<br/>State<br/>State<br/>State</td> <td>ted By</td> <td>Showing Active record Split Name AFL WA - \$62.47 to Nat, Rem t AFL WA - \$62.47 to Nat, Rem t 2018 4 weeks of Fun AFL WA - \$62.47 to Nat, Rem t 100% to Association</td> <td>S for Group     Copy Product     Not created at this i     Not created at this i     Locked     Not created at this i     Not created at this i</td> <td>level<br/>level<br/>level<br/>level</td> <td></td>                                                                                                    | wkick Membership 20<br>WA 3rd Year Participa<br>WA 3rd Year Participa<br>WA 4 Weeks of Fun<br>WA New Participant A<br>WA New Participant A                                                                                                    | Price<br>D18 (8 products)<br>ant 185.00<br>ant 35.00<br>40.00<br>Ausk 185.00<br>Ausk 35.00                                                                                                    |                | Active ?             | Crea<br>State<br>State<br>State<br>State<br>State                                                                                                    | ted By           | Showing Active record Split Name AFL WA - \$62.47 to Nat, Rem t AFL WA - \$62.47 to Nat, Rem t 2018 4 weeks of Fun AFL WA - \$62.47 to Nat, Rem t 100% to Association                                                                                                    | S for Group     Copy Product     Not created at this i     Not created at this i     Locked     Not created at this i     Not created at this i                                                                                                    | level<br>level<br>level<br>level                                              |          |  |
| Name           El Group: Au           Call           2018 V           Call           2018 V           Call           2018 V           Call           2018 V           Call           2018 V           Call           2018 V           Call           2018 V                                                                                                    | wick Membership 20<br>WA 3rd Year Participa<br>WA 3rd Year Participa<br>WA 4 Weeks of Fun<br>WA New Participant A<br>WA New Participant A<br>WA Returning Particip                                                                                                    | Price<br>D18 (8 products)<br>ant 185.00<br>ant 35.00<br>Ausk 185.00<br>Ausk 35.00<br>pant 185.00                                                                                                    |                | Active ?             | Crea<br>State<br>State<br>State<br>State<br>State<br>State                                                                                                    | ted By           | Showing Active record Split Name AFL WA - \$62.47 to Nat, Rem t AFL WA - \$62.47 to Nat, Rem t 2018 4 weeks of Fun AFL WA - \$62.47 to Nat, Rem t 100% to Association AFL WA - \$62.47 to Nat, Rem t                                                                                                    | S for Group     Copy Product     Copy Product     Not created at this i     Not created at this i     Locked     Not created at this i     Not created at this i     Not created at this i     Not created at this i                                                                                                    | level<br>level<br>level<br>level<br>level                                     |          |  |
| Name           El Group: Au           Call           Call </td <td>wick Membership 20<br/>WA 3rd Year Participa<br/>WA 3rd Year Participa<br/>WA 4 Weeks of Fun<br/>WA New Participant A<br/>WA New Participant A<br/>WA Returning Particip<br/>WA Returning Particip</td> <td>Price           D18 (8 products)           ant         185.00           ant         35.00           40.00           Ausk         185.00           Ausk         35.00           pant         35.00           pant         35.00</td> <td></td> <td>Active ?</td> <td>Crea<br/>State<br/>State<br/>State<br/>State<br/>State<br/>State<br/>State<br/>State</td> <td>ted By</td> <td>Showing Active record Split Name AFL WA - \$62.47 to Nat, Rem t AFL WA - \$62.47 to Nat, Rem t 2018 4 weeks of Fun AFL WA - \$62.47 to Nat, Rem t 100% to Association AFL WA - \$62.47 to Nat, Rem t 100% to Association</td> <td>Sor Group     Copy Product     Copy Product     Not created at this i     Not created at this i     Locked     Not created at this i     Not created at this i     Not created at this i     Not created at this i</td> <td>level<br/>level<br/>level<br/>level<br/>level<br/>level</td> <td></td>                                                                                                    | wick Membership 20<br>WA 3rd Year Participa<br>WA 3rd Year Participa<br>WA 4 Weeks of Fun<br>WA New Participant A<br>WA New Participant A<br>WA Returning Particip<br>WA Returning Particip                                                                                                    | Price           D18 (8 products)           ant         185.00           ant         35.00           40.00           Ausk         185.00           Ausk         35.00           pant         35.00           pant         35.00                                                                                                    |                | Active ?             | Crea<br>State<br>State<br>State<br>State<br>State<br>State<br>State<br>State                                                                                                    | ted By           | Showing Active record Split Name AFL WA - \$62.47 to Nat, Rem t AFL WA - \$62.47 to Nat, Rem t 2018 4 weeks of Fun AFL WA - \$62.47 to Nat, Rem t 100% to Association AFL WA - \$62.47 to Nat, Rem t 100% to Association                                                                                                    | Sor Group     Copy Product     Copy Product     Not created at this i     Not created at this i     Locked     Not created at this i     Not created at this i     Not created at this i     Not created at this i                                                                                                    | level<br>level<br>level<br>level<br>level<br>level                            |          |  |
| Name           ⊟ Group: At           Q218 V           Q218 V           Q318 V           Q318 V                                                                                                    | wkick Membership 20<br>WA 3rd Year Participa<br>WA 3rd Year Participa<br>WA 4 Weeks of Fun<br>WA New Participant A<br>WA New Participant A<br>WA Returning Partici<br>WA Returning Partici<br>WA School Auskick                                                                                                    | Price           D18 (8 products)           ant         185.00           ant         35.00           40.00           Ausk         185.00           Ausk         35.00           pant         35.00           pant         35.00           0.00         0.00                                                                                                    |                | Active ?             | Crea<br>State<br>State<br>State<br>State<br>State<br>State<br>State<br>State<br>State                                                                                                    | ted By           | Showing Active         record           Split Name         AFL WA - \$62.47 to Nat, Rem t           AFL WA - \$62.47 to Nat, Rem t         2018 4 weeks of Fun           AFL WA - \$62.47 to Nat, Rem t         100% to Association           AFL WA - \$62.47 to Nat, Rem t         100% to Association           AFL WA - \$62.47 to Nat, Rem t         100% to Association           AFL WA - \$62.47 to Nat, Rem t         100% to Association                                                                                                    | for Group     Copy Product     Copy Product     Not created at this i     Locked     Not created at this     Locked     Not created at this     Not created at this     Not created at this     Not created at this     Not created at this                                                                                                    | level<br>level<br>level<br>level<br>level<br>level<br>level<br>level          |          |  |
| Name           El Group: Au           Q         2018 V           Q         2018 V                                                                                                    | which the tist bec<br>uskick Membership 20<br>WA 3rd Year Participa<br>WA 3rd Year Participa<br>WA 4 Weeks of Fun<br>WA New Participant A<br>WA New Participant A<br>WA Returning Partici<br>WA Returning Partici<br>WA School Auskick<br>uskick Membership 20                                                                                  | Price           D18 (8 products)           ant         185.00           ant         35.00           Ausk         185.00           Ausk         35.00           pant         185.00           Ausk         35.00           pant         35.00           pant         35.00           pant         35.00           pant         35.00           pant         35.00           pant         35.00           0.00         0.00                                                          |                | Active ?             | Crea<br>State<br>State<br>State<br>State<br>State<br>State<br>State                                                                                                    | ted By           | Showing Active record Split Name AFL WA - \$62.47 to Nat, Rem t AFL WA - \$62.47 to Nat, Rem t 2018 4 weeks of Fun AFL WA - \$62.47 to Nat, Rem t 100% to Association AFL WA - \$62.47 to Nat, Rem t 100% to Association AFL WA - \$62.47 to Nat, Rem t                                                                                                    | for Group     Copy Product     Copy Product     Not created at this i     Locked     Not created at this     Not created at this     Not created at this     Not created at this     Not created at this     Not created at this                                                                                                    | level<br>level<br>level<br>level<br>level<br>level<br>level                   |          |  |
| Name           Coup: Au           Coup: Au           Coup: Au           Coup: Au           Coup: Au           Coup: Au           Coup: Au           Coup: Au           Coup: Au           Coup: Au                                                                                                    | wick Membership 20<br>WA 3rd Year Participa<br>WA 3rd Year Participa<br>WA 4 Weeks of Fun<br>WA New Participant A<br>WA New Participant A<br>WA Returning Particip<br>WA School Auskick<br>uskick Membership 20<br>WA 3rd Year Participa                                                                                                    | Price           D18 (8 products)           ant         185.00           ant         35.00           Ausk         185.00           Ausk         35.00           pant         35.00           pant         35.00           pant         35.00           pant         35.00           pant         35.00           pant         35.00           0.00         0.00           019 (7 products)           ant         65.00                                                              |                | Active ?             | Crea<br>State<br>State<br>State<br>State<br>State<br>State<br>State<br>State<br>State                                                                                                    | ted By           | Showing Active         record           Split Name         AFL WA - \$62.47 to Nat, Rem t           AFL WA - \$62.47 to Nat, Rem t         2018 4 weeks of Fun           AFL WA - \$62.47 to Nat, Rem t         100% to Association           AFL WA - \$62.47 to Nat, Rem t         100% to Association           AFL WA - \$62.47 to Nat, Rem t         100% to Association           AFL WA - \$62.47 to Nat, Rem t         100% to Association           AFL WA - \$62.47 to Nat, Rem t         100% to Association           AFL WA - \$62.47 to Nat, Rem t         AFL WA - \$62.47 to Nat, Rem t                                                                                                    | for Group     Copy Product     Copy Product     Not created at this i     Not created at this i     Locked     Not created at this i     Not created at this i     Not created at this i     Not created at this i     Not created at this i                                                                                                    | level<br>level<br>level<br>level<br>level<br>level<br>level<br>level          |          |  |
| Name           El Group: Au           Call           Call </td <td>wkick Membership 20<br/>WA 3rd Year Participa<br/>WA 3rd Year Participa<br/>WA 4 Weeks of Fun<br/>WA New Participant A<br/>WA New Participant A<br/>WA Returning Particip<br/>WA School Auskick<br/>uskick Membership 20<br/>WA 3rd Year Participa<br/>WA 3rd Year Participa</td> <td>Price           D18 (8 products)           ant         185.00           ant         35.00           Ausk         185.00           Ausk         35.00           pant         185.00           Ausk         35.00           pant         35.00           pant         35.00           pant         35.00           pant         35.00           0.00         0.00           D19 (7 products)         ant           ant         65.00</td> <td></td> <td>Active ?</td> <td>Crea<br/>State<br/>State<br/>State<br/>State<br/>State<br/>State<br/>State<br/>State<br/>State<br/>State<br/>State<br/>State</td> <td>ted By</td> <td>Showing Active         record           Split Name         AFL WA - \$62.47 to Nat, Rem t           AFL WA - \$62.47 to Nat, Rem t         AFL WA - \$62.47 to Nat, Rem t           2018 4 weeks of Fun         AFL WA - \$62.47 to Nat, Rem t           100% to Association         AFL WA - \$62.47 to Nat, Rem t           100% to Association         AFL WA - \$62.47 to Nat, Rem t           100% to Association         AFL WA - \$62.47 to Nat, Rem t           AFL WA - \$62.47 to Nat, Rem t         100% to Association</td> <td>for Group     Copy Product     Copy Product     Not created at this I     Locked     Not created at this I     Not created at this I     Not created at this I     Not created at this I     Not created at this I     Not created at this I     Not created at this I     Not created at this I     Not created at this I     Not created at this I     Not created at this I     Not created at this I</td> <td>level<br/>level<br/>level<br/>level<br/>level<br/>level<br/>level</td> <td></td> | wkick Membership 20<br>WA 3rd Year Participa<br>WA 3rd Year Participa<br>WA 4 Weeks of Fun<br>WA New Participant A<br>WA New Participant A<br>WA Returning Particip<br>WA School Auskick<br>uskick Membership 20<br>WA 3rd Year Participa<br>WA 3rd Year Participa                                                                              | Price           D18 (8 products)           ant         185.00           ant         35.00           Ausk         185.00           Ausk         35.00           pant         185.00           Ausk         35.00           pant         35.00           pant         35.00           pant         35.00           pant         35.00           0.00         0.00           D19 (7 products)         ant           ant         65.00                                                 |                | Active ?             | Crea<br>State<br>State<br>State<br>State<br>State<br>State<br>State<br>State<br>State<br>State<br>State<br>State                                                                                                    | ted By           | Showing Active         record           Split Name         AFL WA - \$62.47 to Nat, Rem t           AFL WA - \$62.47 to Nat, Rem t         AFL WA - \$62.47 to Nat, Rem t           2018 4 weeks of Fun         AFL WA - \$62.47 to Nat, Rem t           100% to Association         AFL WA - \$62.47 to Nat, Rem t           100% to Association         AFL WA - \$62.47 to Nat, Rem t           100% to Association         AFL WA - \$62.47 to Nat, Rem t           AFL WA - \$62.47 to Nat, Rem t         100% to Association                                                                                                    | for Group     Copy Product     Copy Product     Not created at this I     Locked     Not created at this I     Not created at this I     Not created at this I     Not created at this I     Not created at this I     Not created at this I     Not created at this I     Not created at this I     Not created at this I     Not created at this I     Not created at this I     Not created at this I                                                                                                    | level<br>level<br>level<br>level<br>level<br>level<br>level                   |          |  |
| Name           El Group: Au           Call         2018 V           Call         2018 V           Call         2019 V           Call         2019 V                                                                                                    | wick Membership 20<br>WA 3rd Year Participa<br>WA 3rd Year Participa<br>WA 4 Weeks of Fun<br>WA New Participant /<br>WA New Participant /<br>WA Returning Particip<br>WA School Auskick<br>uskick Membership 20<br>WA 3rd Year Participa<br>WA 3rd Year Participat /                                                                            | Price           D18 (8 products)           ant         185.00           ant         35.00           Ausk         185.00           Ausk         35.00           pant         35.00           pant         35.00           pant         35.00           pant         35.00           pant         35.00           pant         35.00           pant         35.00           pant         35.00           ant         65.00           Ausk         65.00                              |                | Active ?             | Crea<br>State<br>State<br>S | ted By           | Showing Active         record           Split Name         AFL WA - \$62.47 to Nat, Rem t           AFL WA - \$62.47 to Nat, Rem t         2018 4 weeks of Fun           AFL WA - \$62.47 to Nat, Rem t         2018 4 weeks of Fun           AFL WA - \$62.47 to Nat, Rem t         100% to Association           AFL WA - \$62.47 to Nat, Rem t         100% to Association           AFL WA - \$62.47 to Nat, Rem t         100% to Association           AFL WA - \$62.47 to Nat, Rem t         100% to Association           AFL WA - \$62.47 to Nat, Rem t         AFL WA - \$62.47 to Nat, Rem t           AFL WA - \$62.47 to Nat, Rem t         100% to Association           AFL WA - \$62.47 to Nat, Rem t         100% to Association                                                           | for Group     Copy Product     Copy Product     Not created at this i     Not created at this i     Locked     Not created at this i     Not created at this i     Not created at this i     Not created at this i     Not created at this i     Not created at this i     Not created at this i     Not created at this i     Not created at this i                                                                                                    | level<br>level<br>level<br>level<br>level<br>level<br>level<br>level          |          |  |
| Name           El Group: Au           GL         2018 V           GL         2018 V           GL         2018 V           GL         2018 V           GL         2018 V           GL         2018 V           GL         2018 V           GL         2018 V           GL         2018 V           GL         2018 V           GL         2018 V           GL         2018 V           GL         2018 V           GL         2019 V           GL         2019 V           GL         2019 V           GL         2019 V                                                                                                    | wick Membership 20<br>WA 3rd Year Participa<br>WA 3rd Year Participa<br>WA 4 Weeks of Fun<br>WA New Participant /<br>WA New Participant /<br>WA Returning Particip<br>WA School Auskick<br>uskick Membership 20<br>WA 3rd Year Participa<br>WA 3rd Year Participat /<br>WA New Participant /                                                    | Price           D18 (8 products)           ant         185.00           ant         35.00           Ausk         185.00           Ausk         35.00           pant         35.00           pant         35.00           pant         35.00           pant         35.00           pant         35.00           pant         35.00           pant         35.00           ant         65.00           Ausk         65.00           Ausk         60.00                              |                | Active ?             | Crea<br>State<br>State<br>S | ted By           | Showing Active         record           Split Name         AFL WA - \$62.47 to Nat, Rem t           AFL WA - \$62.47 to Nat, Rem t         AFL WA - \$62.47 to Nat, Rem t           2018 4 weeks of Fun         AFL WA - \$62.47 to Nat, Rem t           100% to Association         AFL WA - \$62.47 to Nat, Rem t           100% to Association         AFL WA - \$62.47 to Nat, Rem t           100% to Association         AFL WA - \$62.47 to Nat, Rem t           AFL WA - \$62.47 to Nat, Rem t         100% to Association           AFL WA - \$62.47 to Nat, Rem t         100% to Association           AFL WA - \$62.47 to Nat, Rem t         100% to Association                                                                                                    | <ul> <li>Is for Group</li> <li>Copy Product</li> <li>Not created at this i</li> <li>Not created at this i</li> <li>Locked</li> <li>Not created at this i</li> <li>Not created at this i</li> <li>Not created at this i</li> <li>Not created at this i</li> <li>Not created at this i</li> <li>Not created at this i</li> <li>Not created at this i</li> <li>Not created at this i</li> <li>Not created at this i</li> <li>Not created at this i</li> <li>Not created at this i</li> <li>Locked</li> <li>Not created at this i</li> </ul>                                                | level<br>level<br>level<br>level<br>level<br>level<br>level<br>level          |          |  |
| Name           El Group: Au           GL         2018 V           GL         2018 V           GL         2018 V           GL         2018 V           GL         2018 V           GL         2018 V           GL         2018 V           GL         2018 V           GL         2018 V           GL         2018 V           GL         2018 V           GL         2018 V           GL         2018 V           GL         2019 V           GL         2019 V           GL         2019 V           GL         2019 V           GL         2019 V                                                                                                    | wakick Membership 20<br>WA 3rd Year Participa<br>WA 3rd Year Participa<br>WA 4 Weeks of Fun<br>WA New Participant /<br>WA New Participant /<br>WA Returning Particip<br>WA School Auskick<br>uskick Membership 20<br>WA 3rd Year Participa<br>WA 3rd Year Participa<br>WA 3rd Year Participat /<br>WA New Participant /<br>WA New Participant / | Price           D18 (8 products)           ant         185.00           ant         35.00           Ausk         185.00           Ausk         185.00           pant         35.00           pant         35.00           pant         35.00           pant         35.00           pant         35.00           pant         35.00           pant         35.00           pant         35.00           ant         65.00           Ausk         65.00           Ausk         0.00 |                | Active ?             | Crea<br>State<br>State<br>S | ted By           | Showing Active         record           Split Name         AFL WA - \$62.47 to Nat, Rem t           AFL WA - \$62.47 to Nat, Rem t         2018 4 weeks of Fun           AFL WA - \$62.47 to Nat, Rem t         100% to Association           AFL WA - \$62.47 to Nat, Rem t         100% to Association           AFL WA - \$62.47 to Nat, Rem t         100% to Association           AFL WA - \$62.47 to Nat, Rem t         100% to Association           AFL WA - \$62.47 to Nat, Rem t         100% to Association           AFL WA - \$62.47 to Nat, Rem t         100% to Association           AFL WA - \$62.47 to Nat, Rem t         100% to Association           AFL WA - \$62.47 to Nat, Rem t         100% to Association           AFL WA - \$62.47 to Nat, Rem t         100% to Association | <ul> <li>Is for Group</li> <li>Copy Product</li> <li>Not created at this i</li> <li>Not created at this i</li> <li>Locked</li> <li>Not created at this i</li> <li>Not created at this i</li> <li>Not created at this i</li> <li>Not created at this i</li> <li>Not created at this i</li> <li>Not created at this i</li> <li>Not created at this i</li> <li>Not created at this i</li> <li>Not created at this i</li> <li>Not created at this i</li> <li>Not created at this i</li> <li>Locked</li> <li>Not created at this i</li> <li>Locked</li> <li>Not created at this i</li> </ul> | level<br>level<br>level<br>level<br>level<br>level<br>level<br>level<br>level |          |  |

 Click on the magnifying glass next to the Name of the product you want to change the price of. You will have to change the price of the three products that would currently have a price next to it, \$65 is the base cost.
 2019 WA 3<sup>rd</sup> Year Participant

2019 WA New Participant

2019 WA Returning Year Participant

|                                                                                                    |                                                                                                    |                                                                                                    |            |                |                                                                                                  |                                                                          | <b>footywel</b><br>Official Membership and Payments System                                                                                                    |                                                                                                    |  |
|----------------------------------------------------------------------------------------------------|----------------------------------------------------------------------------------------------------|----------------------------------------------------------------------------------------------------|------------|----------------|--------------------------------------------------------------------------------------------------|--------------------------------------------------------------------------|----------------------------------------------------------------------------------------------------|----------------------------------------------------------------------------------------------------|--|
|                                                                                                    | EL SELECTION Cla                                                                                                    | remont JFC Au                                                                                                    | skick Cent | re ASSOCIATION | · 💼                                                                                              |                                                                          |                                                                                                    |                                                                                                    |  |
| Dashboar                                                                                                    | rd Members                                                                                                    | Competitions                                                                                                    | Clubs      | Communications | Registrations                                                                                    | Reports                                                                  | Q                                                                                                    |                                                                                                    |  |
|                                                                                                    |                                                                                                    |                                                                                                    |            |                | Payment Configur                                                                                 | ation                                                                    |                                                                                                    | ADVANCED                                                                                                    |  |
|                                                                                                    |                                                                                                    |                                                                                                    |            |                | Products                                                                                         | ution                                                                    |                                                                                                    |                                                                                                    |  |
|                                                                                                    |                                                                                                    |                                                                                                    |            |                | Registration Form                                                                                | 15                                                                       |                                                                                                    |                                                                                                    |  |
| Drad                                                                                                    | lata                                                                                                    |                                                                                                    |            |                | Payment Splits                                                                                   |                                                                          |                                                                                                    |                                                                                                    |  |
| Prod                                                                                                    | JUS                                                                                                    |                                                                                                    |            |                | Locator                                                                                          |                                                                          |                                                                                                    |                                                                                                    |  |
|                                                                                                    |                                                                                                    |                                                                                                    |            |                |                                                                                                  |                                                                          |                                                                                                    |                                                                                                    |  |
| him                                                                                                    |                                                                                                    | Deine                                                                                                    |            | A atima 2      |                                                                                                  | rested By                                                                | Calif. Name                                                                                                    | Comy Dreduct                                                                                                    |  |
| Na                                                                                                    | ime                                                                                                    | Price                                                                                                    |            | Active ?       | c                                                                                                | reated By                                                                | Split Name                                                                                                    | Copy Product                                                                                                    |  |
| Na                                                                                                    | ime<br>9: Auskick Membership 20                                                                                                    | Price                                                                                                    |            | Active ?       | c                                                                                                | reated By                                                                | Split Name                                                                                                    | Copy Product                                                                                                    |  |
| Na<br>E Group<br>EQ 20                                                                                                    | i <b>me</b><br>2: Auskick Membership 20<br>18 WA 3rd Year Participa<br>19 WA 3rd Year Participa                                                                                                    | Price 018 (8 products) ant 185.00 appendix 25.00                                                                                                    |            | Active ?       | S                                                                                                | reated By                                                                | Split Name<br>AFL WA - S62.47 to Nat, Rem t                                                                                                    | Copy Product                                                                                                    |  |
| Na<br>E Group<br>EQ 20<br>EQ 20                                                                                                    | i <b>me</b><br>): Auskick Membership 20<br>18 WA 3rd Year Participa<br>18 WA 3rd Year Participa<br>18 WA 4 Weeks of Fun                                                                                                    | Price<br>118 (8 products)<br>ant 185.00<br>int 35.00<br>60.00                                                                                                    |            | Active ?       | s<br>s                                                                                           | reated By<br>tate<br>tate                                                | Split Name           AFL WA - \$62.47 to Nat, Rem t.           AFL WA - \$62.47 to Nat, Rem t.           2018 / weeks of Fun                                                                                                    | Copy Product<br>Not created at this le Locked                                                                                                    |  |
| Image: Name         Name           ⊡ Group         20           EQ, 20         20           EQ, 20         20           EQ, 20         20           EQ, 20         20                                                                                                    | ime<br>20 Auskick Membership 20<br>218 WA 3rd Year Participa<br>218 WA 3rd Year Participa<br>218 WA 4 Weeks of Fun<br>218 WA New Participant 4                                                                                                    | Price 018 (8 products) ant 185.00 ant 35.00 40.00 Ausk 185.00                                                                                                    |            | Active ?       | s<br>S<br>S                                                                                      | reated By<br>tate<br>tate<br>tate                                        | Split Name           AFL WA - \$62.47 to Nat, Rem t.           AFL WA - \$62.47 to Nat, Rem t.           2018 4 weeks of Fun           AFL WA - \$62.47 to Nat, Rem t.                                                                                                    | Copy Product  Not created at this le Not created at this le Locked Not created at this le                                                                                                    |  |
| Na           E Group           EQ         20           EQ         20           EQ         20           EQ         20           EQ         20           EQ         20           EQ         20           EQ         20           EQ         20           EQ         20                                                                                                    | ime<br>2. Auskick Membership 20<br>18 WA 3rd Year Participa<br>18 WA 3rd Year Participa<br>18 WA 4 Weeks of Fun<br>18 WA New Participant A<br>18 WA New Participant A                                                                                                    | Price           D18 (8 products)           int         185.00           int         35.00           40.00           Ausk         185.00                                                                                                    |            | Active ?       | s<br>s<br>s<br>s<br>s                                                                            | reated By<br>tate<br>tate<br>tate<br>tate<br>tate                        | AFL WA - \$62.47 to Nat, Rem t.<br>AFL WA - \$62.47 to Nat, Rem t.<br>2018 4 weeks of Fun<br>AFL WA - \$62.47 to Nat, Rem t.<br>100% to Association                                                                                                    | Not created at this le     Not created at this le     Not created at this le     Locked     Not created at this le     Not created at this le                                                                                                    |  |
| Na           □ Group           EQ         20           EQ         20           EQ         20           EQ         20           EQ         20           EQ         20           EQ         20           EQ         20           EQ         20           EQ         20           EQ         20                                                                                                    | Ime<br>2. Auskick Membership 20<br>18 WA 3rd Year Participa<br>18 WA 3rd Year Participa<br>18 WA 4 Weeks of Fun<br>18 WA Veek and Fun<br>18 WA New Participant <i>I</i><br>18 WA New Participant <i>I</i><br>18 WA Returning Partici                                                                                                    | Price           D18 (8 products)           int         185.00           int         35.00           Ausk         185.00           Ausk         35.00           pant         185.00                                                                                                    |            | Active ?       | s<br>5<br>5<br>5<br>5<br>5<br>5<br>5<br>5<br>5<br>5<br>5<br>5<br>5<br>5<br>5<br>5<br>5<br>5<br>5 | reated By<br>tate<br>tate<br>tate<br>tate<br>tate<br>tate                | AFL WA - \$62.47 to Nat, Rem t.           AFL WA - \$62.47 to Nat, Rem t.           2018 4 weeks of Fun           AFL WA - \$62.47 to Nat, Rem t.           100% to Association           AFL WA - \$62.47 to Nat, Rem t.                                                                                                    | Copy Product Not created at this le Locked Locked Not created at this le Locked Not created at this le Not created at this le Not created at this le Not created at this le Locked                                                                                                    |  |
| Na<br>Constraints<br>Constraints<br>C                                                                                                    | Ime<br>2: Auskick Membership 20<br>18 WA 3rd Year Participa<br>18 WA 3rd Year Participa<br>18 WA 4 Weeks of Fun<br>18 WA New Participant A<br>18 WA New Participant A<br>18 WA Returning Particip<br>18 WA Returning Particip                                                                                                    | Price           D18 (8 products)           ant         185.00           ant         35.00           Ausk         185.00           Ausk         185.00           Ausk         35.00           pant         185.00                                                                                                    |            | Active ?       | 5<br>5<br>5<br>5<br>5<br>5<br>5<br>5<br>5<br>5<br>5<br>5<br>5<br>5<br>5<br>5<br>5<br>5<br>5      | reated By<br>tate<br>tate<br>tate<br>tate<br>tate<br>tate<br>tate<br>tat | Split Name           AFL WA - \$62.47 to Nat, Rem t.           AFL WA - \$62.47 to Nat, Rem t.           2018 4 weeks of Fun           AFL WA - \$62.47 to Nat, Rem t.           100% to Association           AFL WA - \$62.47 to Nat, Rem t.           100% to Association           100% to Association                                                                                                    | Copy Product Not created at this le Locked Locked Not created at this le Not created at this le Not created at this le Not created at this le Not created at this le                                                                                                    |  |
| Na<br>EG Group<br>EG 20<br>EG 20<br>EG | Ime<br>2: Auskick Membership 20<br>18 WA 3rd Year Participa<br>18 WA 3rd Year Participa<br>18 WA 4 Weeks of Fun<br>18 WA New Participant A<br>18 WA New Participant A<br>18 WA Returning Particip<br>18 WA School Auskick                                                                                                    | Price           118 (8 products)           int         185.00           int         35.00           Ausk         185.00           Ausk         35.00           pant         185.00           pant         35.00           pant         35.00           pant         35.00                                                                                                    |            | Active ?       | 5<br>5<br>5<br>5<br>5<br>5<br>5<br>5<br>5<br>5<br>5<br>5<br>5<br>5<br>5<br>5<br>5<br>5<br>5      | reated By<br>tate<br>tate<br>tate<br>tate<br>tate<br>tate<br>tate        | Split Name           AFL WA - \$62.47 to Nat, Rem t.           AFL WA - \$62.47 to Nat, Rem t.           2018 4 weeks of Fun           AFL WA - \$62.47 to Nat, Rem t.           100% to Association           AFL WA - \$62.47 to Nat, Rem t.           100% to Association           AFL WA - \$62.47 to Nat, Rem t.           100% to Association           AFL WA - \$62.47 to Nat, Rem t.                                                                                                    | Copy Product Not created at this le Cocked Not created at this le Not created at this le Not created at this le Not created at this le Not created at this le Not created at this le Not created at this le                                                                                                    |  |
| Na           Control         20           Control         20           Contro         20           C                                                                                                    | Ime<br>2: Auskick Membership 20<br>18 WA 3rd Year Participa<br>18 WA 3rd Year Participa<br>18 WA 4 Weeks of Fun<br>18 WA New Participant A<br>18 WA New Participant A<br>18 WA Returning Particip<br>18 WA School Auskick<br>2: Auskick Membership 20<br>2: Auskick Membership 20<br>2: Auskick Membership 2: Auskick Membership 20<br>2: Auskick Membership 2: Auskick Membership 2: Ausk | Price<br>118 (8 products)<br>118 (8 products)<br>118 (8 products)<br>100 (100 (100 (100 (100 (100 (100 (100                                                                                                    |            | Active ?       | s<br>s<br>s<br>s<br>s<br>s<br>s<br>s<br>s<br>s<br>s<br>s<br>s<br>s<br>s<br>s<br>s<br>s<br>s      | reated By<br>tate<br>tate<br>tate<br>tate<br>tate<br>tate<br>tate<br>tat | Split Name           AFL WA - \$62.47 to Nat, Rem t.           AFL WA - \$62.47 to Nat, Rem t.           2018 4 weeks of Fun           AFL WA - \$62.47 to Nat, Rem t.           100% to Association           AFL WA - \$62.47 to Nat, Rem t.           100% to Association           AFL WA - \$62.47 to Nat, Rem t.           100% to Association           AFL WA - \$62.47 to Nat, Rem t.                                                                                                    | Copy Product Not created at this le Not created at this le Locked Not created at this le Not created at this le Not created at this le Not created at this le Not created at this le                                                                                                    |  |
| Image: Second second second                                                                                                    | Ime<br>2: Auskick Membership 20<br>18 WA 3rd Year Participa<br>18 WA 3rd Year Participa<br>18 WA 4: Weeks of Fun<br>18 WA Wew Participant A<br>18 WA New Participant A<br>18 WA Returning Particip<br>18 WA School Auskick<br>2: Auskick Membership 20<br>19 WA 3rd Year Participa                                                                                                    | Price           118 (8 products)           intr         185.00           intr         35.00           40.00         40.00           Ausk         185.00           pant         185.00           0.00         191 (7 products)           int         65.00                                                                                                    |            | Active ?       | 5<br>5<br>5<br>5<br>5<br>5<br>5<br>5<br>5<br>5<br>5<br>5<br>5<br>5<br>5<br>5<br>5<br>5<br>5      | reated By tate tate tate tate tate tate tate tat                         | Split Name           AFL WA - \$62.47 to Nat, Rem t.           AFL WA - \$62.47 to Nat, Rem t.           2018 4 weeks of Fun           AFL WA - \$62.47 to Nat, Rem t.           100% to Association           AFL WA - \$62.47 to Nat, Rem t.           100% to Association           AFL WA - \$62.47 to Nat, Rem t.           100% to Association           AFL WA - \$62.47 to Nat, Rem t.           AFL WA - \$62.47 to Nat, Rem t.           AFL WA - \$62.47 to Nat, Rem t.                                                                                                    | Copy Product Not created at this le Locked Not created at this le Not created at this le Not created at this le Not created at this le Not created at this le Not created at this le Not created at this le                                                                                                    |  |
| Na           □ Group           □ G           □ G                                                                                                    | Ime<br>2: Auskick Membership 20<br>18 WA 3rd Year Participa<br>18 WA 3rd Year Participa<br>18 WA 4: Weeks of Fun<br>18 WA Aew Participant A<br>18 WA New Participant A<br>18 WA Returning Particip<br>18 WA Returning Particip<br>18 WA School Auskick<br>2: Auskick Membership 20<br>19 WA 3rd Year Participa<br>19 WA 3rd Year Participa                                                                                                    | Price           118 (8 products)           intr         185.00           intr         35.00           40.00         40.00           Ausk         185.00           pant         35.00           pant         35.00           0.00         00           119 (7 products)         00           intr         65.00                                                                                                    |            | Active ?       | c s<br>s<br>s<br>s<br>s<br>s<br>s<br>s<br>s<br>s<br>s<br>s<br>s<br>s<br>s<br>s<br>s<br>s<br>s    | reated By tate tate tate tate tate tate tate tat                         | Split Name           AFL WA - \$62.47 to Nat, Rem t.           AFL WA - \$62.47 to Nat, Rem t.           2018 4 weeks of Fun           AFL WA - \$62.47 to Nat, Rem t.           100% to Association           AFL WA - \$62.47 to Nat, Rem t.           100% to Association           AFL WA - \$62.47 to Nat, Rem t.           100% to Association           AFL WA - \$62.47 to Nat, Rem t.           100% to Association                                                                                                    | Copy Product Not created at this le Locked Not created at this le Locked at this le Not created at this le Not created at this le Not created at this le Not created at this le Cot created at this le Locked Locked                                                                                                    |  |
| Na           □ Group           □ G         20           □ G         20                                                                                                    | Ime<br>2: Auskick Membership 20<br>18 WA 3rd Year Participa<br>18 WA 3rd Year Participa<br>18 WA 4: Weeks of Fun<br>18 WA Aew Participan 4<br>18 WA New Participan 4<br>18 WA Returning Particip<br>18 WA Returning Particip<br>18 WA School Auskick<br>2: Auskick Membership 20<br>19 WA 3rd Year Participa<br>19 WA 3rd Year Participa<br>19 WA Yad Year Participa<br>19 WA New Participan 4                                                                                                    | Price<br>118 (8 products)<br>118 (8 products)<br>118 (8 products)<br>109 (9 products)<br>100 (9 products)<br>100 (9 products)<br>100 (9 products)<br>101 (9 products)<br>101 ( |            | Active ?       | s<br>s<br>s<br>s<br>s<br>s<br>s<br>s<br>s<br>s<br>s<br>s<br>s<br>s<br>s<br>s<br>s<br>s<br>s      | reated By tate tate tate tate tate tate tate tat                         | Split Name           AFL WA - \$62.47 to Nat, Rem t.           AFL WA - \$62.47 to Nat, Rem t.           2018 4 weeks of Fun           AFL WA - \$62.47 to Nat, Rem t.           100% to Association           AFL WA - \$62.47 to Nat, Rem t.           100% to Association           AFL WA - \$62.47 to Nat, Rem t.           100% to Association           AFL WA - \$62.47 to Nat, Rem t.           100% to Association           AFL WA - \$62.47 to Nat, Rem t.           100% to Association           AFL WA - \$62.47 to Nat, Rem t.           AFL WA - \$62.47 to Nat, Rem t.                                                                                                    | Copy Product Not created at this le Locked Not created at this le Locked at this le Not created at this le Not created at this le Not created at this le Not created at this le Cotexed Not created at this le Locked Not created at this le Locked No |  |
| Image: Constraint of the constraint of the constraint of the                                                                                                    | Ime<br>2: Auskick Membership 20<br>18 WA 3rd Year Participa<br>18 WA 3rd Year Participa<br>18 WA 4 Weeks of Fun<br>18 WA New Participant <i>I</i><br>18 WA New Participant <i>I</i><br>18 WA Returning Participa<br>18 WA School Auskick<br>2: Auskick Membership 20<br>19 WA 3rd Year Participa<br>19 WA Yad Year Participant <i>I</i><br>19 WA New Participant <i>I</i><br>19 WA New Participant <i>I</i>                                                                                                    | Price           118 (8 products)           118 (8 products)           118 (8 products)           118 (8 products)           40.00           40.00           Ausk.           155.00           pant.           155.00           0.00           1019 (7 products)           ntm.         65.00           Ausk.         65.00                                                                                                    |            | Active ?       | s<br>s<br>s<br>s<br>s<br>s<br>s<br>s<br>s<br>s<br>s<br>s<br>s<br>s<br>s<br>s<br>s<br>s<br>s      | reated By tate tate tate tate tate tate tate tat                         | Split Name           AFL WA - \$62.47 to Nat, Rem t.           AFL WA - \$62.47 to Nat, Rem t.           2018 4 weeks of Fun           AFL WA - \$62.47 to Nat, Rem t.           100% to Association           AFL WA - \$62.47 to Nat, Rem t.           100% to Association           AFL WA - \$62.47 to Nat, Rem t.           100% to Association           AFL WA - \$62.47 to Nat, Rem t.           100% to Association           AFL WA - \$62.47 to Nat, Rem t.           100% to Association           AFL WA - \$62.47 to Nat, Rem t.           100% to Association           AFL WA - \$62.47 to Nat, Rem t.           100% to Association           AFL WA - \$62.47 to Nat, Rem t.           100% to Association                                                                                                    | Copy Product  Not created at this le Locked Not created at this le Not created at this le Not created at this le Not created at this le Not created at this le Locked Not created at this le Locked Not created at this le                                                                                                    |  |
| Na           =         Group           @@         20           @@         20           @@         20           @@         20           @@         20           @@         20           @@         20           @@         20           @@         20           @@         20           @@         20           @@         20           @@         20           @@         20           @@         20           @@         20           @@         20           @@         20           @@         20           @@         20           @@         20           @@         20           @@         20           @@         20           @@         20                                                                                                    | Inne<br>2: Auskick Membership 20<br>18 WA 3rd Year Participa<br>18 WA 3rd Year Participa<br>18 WA 4 Weeks of Fun<br>18 WA New Participant A<br>18 WA New Participant A<br>18 WA Returning Particij<br>18 WA Returning Particij<br>18 WA School Auskick<br>2: Auskick Membership 20<br>19 WA 3rd Year Participant A<br>19 WA New Participant A<br>19 WA New Participant A<br>19 WA New Participant A<br>19 WA Returning Particij                                                                                                    | Price           118 (8 products)           118 (8 products)           118 (8 products)           118 (8 products)           40.00           40.00           Ausk           155.00           pant           185.00           0.00           119 (7 products)           int         65.00           Ausk         65.00                                                                                                    |            | Active ?       | s<br>s<br>s<br>s<br>s<br>s<br>s<br>s<br>s<br>s<br>s<br>s<br>s<br>s<br>s<br>s<br>s<br>s<br>s      | reated By<br>tate<br>tate<br>tate<br>tate<br>tate<br>tate<br>tate<br>tat | Split Name           AFL WA - \$62.47 to Nat, Rem t.           AFL WA - \$62.47 to Nat, Rem t.           2018 4 weeks of Fun           AFL WA - \$62.47 to Nat, Rem t.           100% to Association           AFL WA - \$62.47 to Nat, Rem t.           100% to Association           AFL WA - \$62.47 to Nat, Rem t.           100% to Association           AFL WA - \$62.47 to Nat, Rem t.           100% to Association           AFL WA - \$62.47 to Nat, Rem t.           100% to Association           AFL WA - \$62.47 to Nat, Rem t.           100% to Association           AFL WA - \$62.47 to Nat, Rem t.           100% to Association           AFL WA - \$62.47 to Nat, Rem t.           100% to Association           AFL WA - \$62.47 to Nat, Rem t.           100% to Association           AFL WA - \$62.47 to Nat, Rem t.           100% to Association           AFL WA - \$62.47 to Nat, Rem t.           100% to Association           AFL WA - \$62.47 to Nat, Rem t. | Copy Product  Not created at this le Locked Not created at this le Not created at this le Not created at this le Not created at this le Not created at this le Locked Not created at this le Locked Not created at this le Locked Not created at this le                                                                                                    |  |

3. When you click on the **magnifying glass** it will bring up the screen below. Click on the **pricing tab** and alter the price to what you want.

| SportsTG*                                                                          | Andrew                                           | Support Sign out  |
|------------------------------------------------------------------------------------|--------------------------------------------------|-------------------|
|                                                                                    | <b>footyw</b><br>Official Membership and Payment | System of the AFL |
| LEVEL SELECTION Claremont JFC Auskick Centre                                       |                                                  | <b>КЛ</b><br>Ш 31 |
| Dashboard Members Competitions Clubs Communications Registrations Reports          | Q.                                               |                   |
| Products - 2019 WA 3rd Yeer Periodeen Austock                                      |                                                  |                   |
| Fields marked with O are compulsory.                                               |                                                  |                   |
| You do not have permission to modify all the information relating to this product. |                                                  |                   |
| Details Pricing                                                                    |                                                  |                   |
| Pricing         Price: <ul> <li>Single Pricing:</li> <li>\$65.00</li> </ul>        |                                                  |                   |
| Update                                                                             |                                                  |                   |
| <u>Click here</u> to return to product list.                                       |                                                  |                   |

4. Press update. You will have to repeat the next steps for the three products.

| SportsTG*                   |                                       |                    |                                  |                    |                       |    |                                           | Andrew Support     | Sign out            |
|-----------------------------|---------------------------------------|--------------------|----------------------------------|--------------------|-----------------------|----|-------------------------------------------|--------------------|---------------------|
| Æ                           |                                       |                    |                                  |                    |                       |    | <b>footy</b><br>Official Membership and I | Payments System of | the AFL             |
|                             | и Claremont J                         | FC Auskick Cer     | tre Associatio                   | N 🗖                |                       |    |                                           |                    | <b>K 7</b><br>14 14 |
| Dashboard Mer               | nbers Competit                        | tions Clubs        | Communications                   | Registrations      | Reports               |    | Q,                                        |                    | <b>\</b>            |
|                             |                                       |                    |                                  |                    |                       |    |                                           | ADVANCED SEARCH    |                     |
| Products = 2019 WA 3rd Yes  | Participant Auskick                   |                    |                                  |                    |                       |    |                                           |                    |                     |
| Edit Produc                 | ts - 2019 W                           | A 3rd Yea          | r Participant /                  | Auskick            |                       |    |                                           |                    |                     |
| Fields marked with <b>(</b> | are compulsory.                       |                    |                                  |                    |                       |    |                                           |                    |                     |
| Ver de set here e ser       | · · · · · · · · · · · · · · · · · · · |                    | - the state of the second second |                    |                       |    |                                           |                    |                     |
| You do not nave pern        | ission to modify all ti               | ne information rel | ating to this product.           |                    |                       |    |                                           |                    |                     |
| Details Pri                 | sing                                  |                    |                                  |                    |                       |    |                                           |                    |                     |
| Pricing                     |                                       |                    |                                  |                    |                       |    |                                           |                    |                     |
| Price:<br>Single Pricing:   | Single pr<br>\$ 65.00                 | rice (price is the | same across all regis            | rations, including | family registrations) | ). |                                           |                    |                     |
|                             |                                       |                    |                                  |                    |                       |    |                                           |                    |                     |
| Update                      |                                       |                    | _                                |                    |                       |    |                                           |                    |                     |
| Click here to return t      | o product list.                       |                    |                                  |                    |                       |    |                                           |                    |                     |
|                             |                                       |                    |                                  |                    |                       |    |                                           |                    |                     |

5. You price will now be changed. You will need to also update the price in the Locator on the Dashboard home screen to make it visible on the playafl website. Here you can also update the start date, start time and day of the week as well as add any notes you'd want to display. SportsTG\*

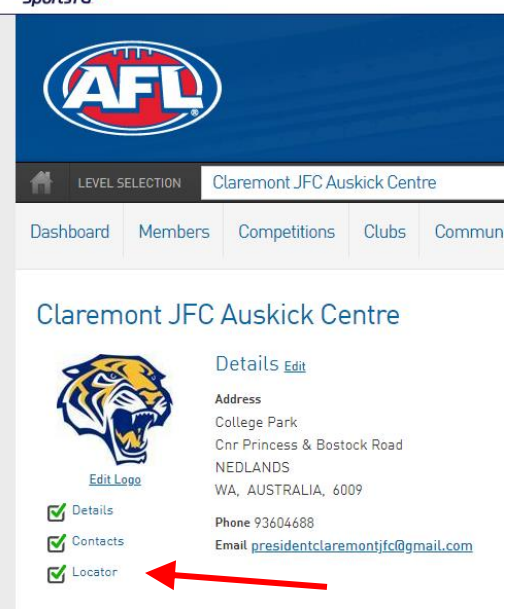